# تافلم عم ةقفاوتملا توصلا تافلم ليوحت Webex لاصتالا زكرمب ةصاخلا WAV ليجست قيبطت جمانرب مادختساب

## تايوتحملا

قمدق مل.ا قمدق مل.ا متاب لط تمل.ا بتاب لط تمل.ا مدخت سمل.ا تانوكمل.ا مل كل.ا ليل.ا ملات مل.وجتا. تاميل.عت

## ةمدقملا

يف ةقفاوتم ةقفاوتم ةقفاوتم WAV تافلم نيوكتل ةمزاللاا تاوطخلا دنتسملا اذه فصي U-law لاصتا زكرم ىلإ فلملا داريتسإ لبق Audit يف Webex.

## ةيساسألا تابلطتملا

### :تابلطتملا

- العلي العالي العالي العام العالي العام العام العامي العام العام العام العام العام العام العام العام العام الع
- (ردصمل حوتفمو يناجم يمقر توص ررحم) قيبطت ليجست جمانرب

#### ةمدختسملا تانوكملا

ةيلاتا جماربلا تارادصإ ىلإ دنتسملا اذه يف ةدراولا تامولعملا دنتست:

- WxCC 2.0
- Appliance 3.3.2

ةصاخ ةيلمعم ةئيب يف ةدوجوملا ةزهجألاا نم دنتسملا اذه يف ةدراولا تامولعملا عاشنإ مت. تناك اذإ .(يضارتفا) حوسمم نيوكتب دنتسملا اذه يف ةمدختسُملا ةزهجألا عيمج تأدب رمأ يأل لمتحملا ريثأتلل كمهف نم دكأتف ،ليغشتلا ديق كتكبش.

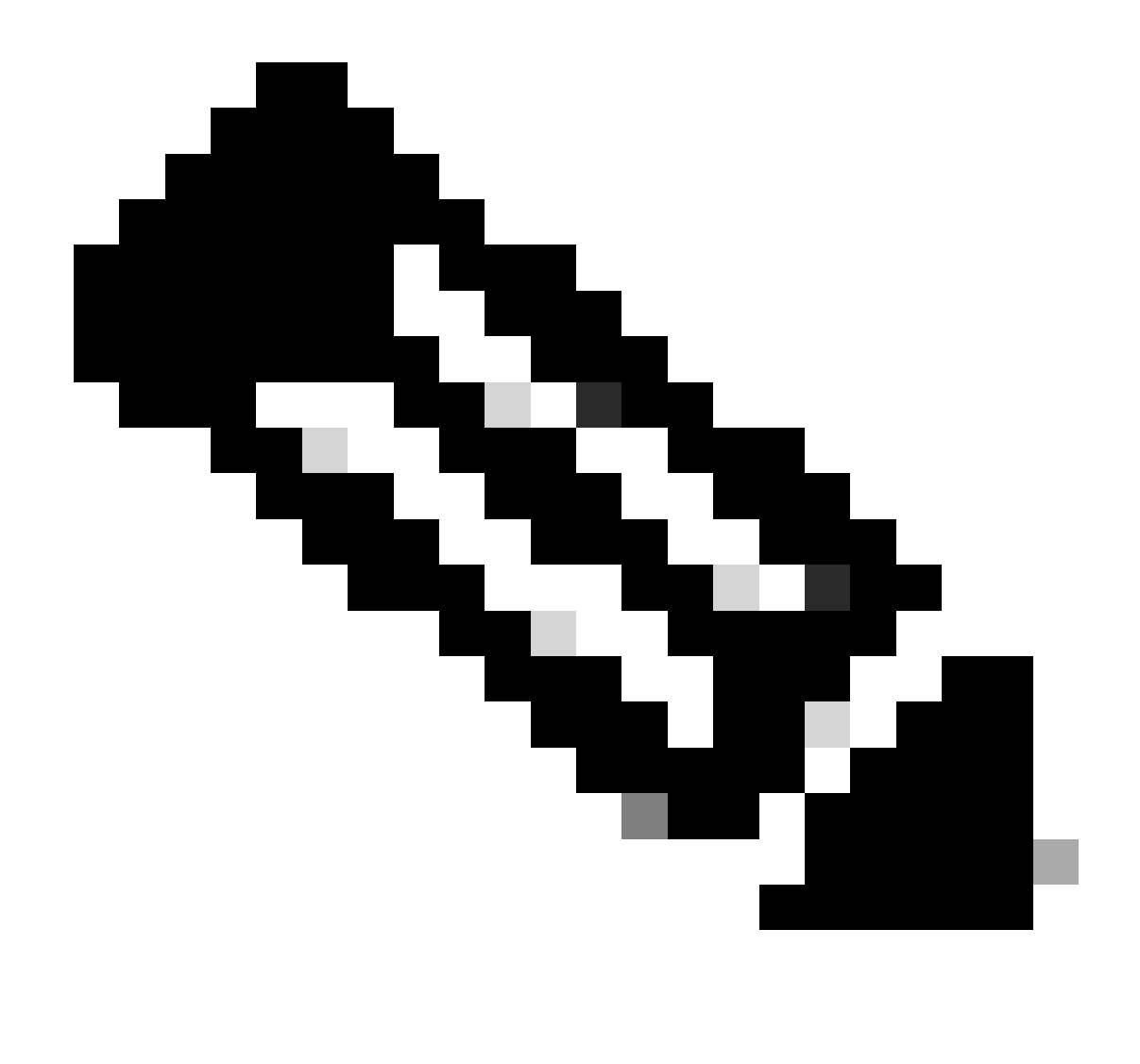

توص تافلم مەيدل نيذلا ءاكرشلاو ءالمعلا دنتسملا اذە فدەتسي :ةظحالم تابلاطم ىلإ نييئاەنلا نيلصتملا لوصو دنع اەليغشت متيل ةصصخم IVR.

## ةلكشملا نايب

تافلم <- دراوملا <- ەيجوتلا ةيجيتارتسإ يف دروتسملا توصلا فلم ةفاضإ متي ىلع .فلملا ليغشت متي ال ،توصلا فلم ليغشتل قفدتلا بحس دنع نكلو قفدتلا يف فلملا ليغشت نم مغرلا.

file: OUH\_SD\_Old\_phone\_number\_removal.wav توص داريتسإ مت

| 🛛 🔍 🍨 👘 📄 😨 Webex Contact Center   My De 🗙 | 🕑 Audio Files 🛛 🗙 🕂 |  |  |  |  |      |           |   |  |    |      |          |           |           |                   |
|--------------------------------------------|---------------------|--|--|--|--|------|-----------|---|--|----|------|----------|-----------|-----------|-------------------|
| ← C 🗅 https://portal-v2.wxcc-us1.cisco     | .com/cdsui/re/list  |  |  |  |  |      |           |   |  | ¢1 |      |          | InPrivat  | te 👂      |                   |
| CISCO Routing - Flows                      | Resources 👻         |  |  |  |  |      |           |   |  |    | 4    | jpoova   | iia ccp_p | rodus_w   | xcc2 <del>-</del> |
| Audio Files                                |                     |  |  |  |  |      |           |   |  |    | ⊕ Re | sources  | > Audio   | o Files > | View              |
| + New                                      |                     |  |  |  |  |      |           |   |  |    |      |          |           |           |                   |
|                                            |                     |  |  |  |  |      |           |   |  |    | Sea  | irch (00 | н         |           |                   |
| Resource Name                              |                     |  |  |  |  | ll L | st Update | 1 |  |    |      |          |           |           |                   |
| ··· OUH_SD_Old_phone_number_               | removal.wav         |  |  |  |  | 10   | -Aug-2023 |   |  |    |      |          |           |           |                   |

ناك اذإ امم ققحتلل ىعدتساو قفدتلا رشنو PlayMusic ةدقع ىلع اذه توصلا فلم مدختسأ متي مل WAV فلم نكلو ءاطخألا حيحصت يف فلملا ليغشت ةيؤر نكمي .لمعي فلملا توص يأ عمسي مل لصتملا نأل هليغشت.

| Interactions      | 36eb40e8-b7e9-4eab               | -873e-a7d92fb7ee79 $\times$ |                                                                                                    |
|-------------------|----------------------------------|-----------------------------|----------------------------------------------------------------------------------------------------|
| Sequence          | Activity Name<br>NewPhoneContact | Outcome<br>Success          | Activity Interaction MetaData<br>Start Time : 08/13/2023 10:32:42<br>End Time : 08/13/2023 10:32:43 |
| 2                 | PlayMessage_Welcome              | Success                     | Activity Name : PlayMusic_csp                                                                       |
| 3                 | Queue_TeamHQ_DefaultQ            | Success                     | Music Duration : 5                                                                                  |
| 4                 | PlayMusic_csp                    | Success                     | Music File : OUH_SD_Old_phone_number_removal.wav Start Offset : 0                                   |
| 5                 | AgentLoggedIn                    | Success                     | Dynamic Audio File :<br>audioRadioGroup : staticAudio                                               |
| 6                 | AgentLoggedInCheck               | Success                     |                                                                                                    |
| Autosave Disabled | ①<br>1:0.4.311-0.①               |                             |                                                                                                    |

## لحلا

:تافصاوملاب wav. توص تافلم ليمحت Webex لاصتا زكرم معدي

- 2 :تاونقلا .1
- 8000 :ةنيعلا لدعم .2
- تب 14 رادصإ :Precision زارطال 3.
- وليك 128 :تبلا لدعم .4
- تب-u 8 نوناق :ةنيعلا ريفشت .5

قيبطت جمانرب مادختساب ةقفاوتملا توصلا تافلم ليوحتل تاميلعت ليجست Audacity.

:1 ةوطخلا

ليلحت تادادعإ رييغتل تاليضفتلا حتف - فلملا داريتسإ لبق - و قيقدتلا حتف عورشملا

| File         | Edit | Select                   | View        | Transport | Tracks            | G  | enerate  | Effect                                                                                                    | Analy | /ze | Tools  | Help     |        |   |        |          |
|--------------|------|--------------------------|-------------|-----------|-------------------|----|----------|----------------------------------------------------------------------------------------------------|-------|-----|--------|----------|--------|---|--------|----------|
|              |      | <b>Undo St</b> e<br>Redo | ereo To     | Mono      | Ctrl+Z<br>Ctrl+Y  |    | •        | Ļ                                                                                                    |       | I   | ✓<br>* | €<br>-⊪⊦ | ©<br>⊮ | ₽ | д<br>С | <b>Q</b> |
|              |      | Cut<br>Delete            |             |           | Ctrl+X<br>Ctrl+K  |    | 3.0      | 4.0                                                                                                    |       | 5.0 | 6      | .0       | 7.0    |   | 8.0    |          |
| X C<br>Mu    |      | Copy<br>Paste            |             |           | Ctrl+C<br>Ctrl+V  |    | imber_re | emoval                                                                                                    |       |     |        |          |        |   |        |          |
|              |      | Duplicat                 | Ctrl+D      |           |                   |    |          |                                                                                                    |       |     |        |          | 6      |   |        |          |
| Ŀ.           | L_L  | Remove Special           |             | :         | >                 | ** |          | and the second second s | -*    | -yr | -      | Y        | 2      |   |        |          |
| Mond<br>16-b |      | Labels                   | Audio       |           | 1                 | >  |          |                                                                                                    |       |     |        |          |        |   |        |          |
|              |      | Metadat                  | a           |           |                   |    |          |                                                                                                    |       |     |        |          |        |   |        |          |
|              |      | Rename<br>Preferen       | Clip<br>ces |           | Ctrl+F2<br>Ctrl+P |    |          |                                                                                                    |       |     |        |          |        |   |        |          |
|              |      |                          |             |           |                   |    |          |                                                                                                    |       |     |        |          |        |   |        |          |

#### OUH\_SD\_Old\_phone\_number\_removal

:2 ةوطخلا

8000 ىلإ زتره 44،100 غلبت يتلا ةيضارتفالا ةميقلا نم عورشملا ةنيع لدعم رييغتب مق 8000 كلإ زتره 900، 44،100 تب 16 تب 20 تب 20 تب 20 تب 20 تب 20 تب 20 تم قيسنتلا رييغتب مق مث

| Audio Settings     Playback     Recording     MIDI Devices     Quality     Interface     Tracks     Tracks Behaviors     Spectrograms     Import / Export | Host: MME ~<br>Using: PortAudio V19.7.0-devel, revision unknown |                                                          |          |   |          |      |        |   |  |  |  |
|----------------------------------------------------------------------------------------------------|-----------------------------------------------------------------|----------------------------------------------------------|----------|---|----------|------|--------|---|--|--|--|
|                                                                                                    | Playback<br>Device: H                                           | Playback       Device:     Headphones (Realtek(R) Audio) |          |   |          |      |        |   |  |  |  |
|                                                                                                    | Recording                                                       |                                                          |          |   |          |      |        |   |  |  |  |
|                                                                                                    | Device:                                                         | vlicrophone Array (Intel® Smart 🗸 🗸                      |          |   |          |      |        |   |  |  |  |
|                                                                                                    | Channels:                                                       | 2 (Stereo) V                                             |          |   |          |      |        |   |  |  |  |
| Extended Import<br>Libraries<br>Directories                                                                                                    | Quality<br>Project Sar                                          | nple Rate:                                               | 8000 Hz  | ~ | 44100    | 0    |        |   |  |  |  |
| Warnings<br>Effects<br>Keyboard                                                                                                    | D <u>e</u> fault Sar<br>Default Sar                             | mple Rate:<br>mple Format:                               | 44100 Hz | ~ | 44100    |      |        |   |  |  |  |
| Mouse                                                                                                    | Latency                                                         |                                                          |          |   |          |      |        |   |  |  |  |
| Application                                                                                                    | Buffer leng                                                     | th:                                                      | 100      |   | millisec | onds |        |   |  |  |  |
|                                                                                                    | Latency co                                                      | mpensation:                                              | -130     |   | millisec | onds |        |   |  |  |  |
|                                                                                                    |                                                                 |                                                          |          |   |          |      |        | ~ |  |  |  |
|                                                                                                    |                                                                 |                                                          |          |   |          | OK   | Cancel | 2 |  |  |  |

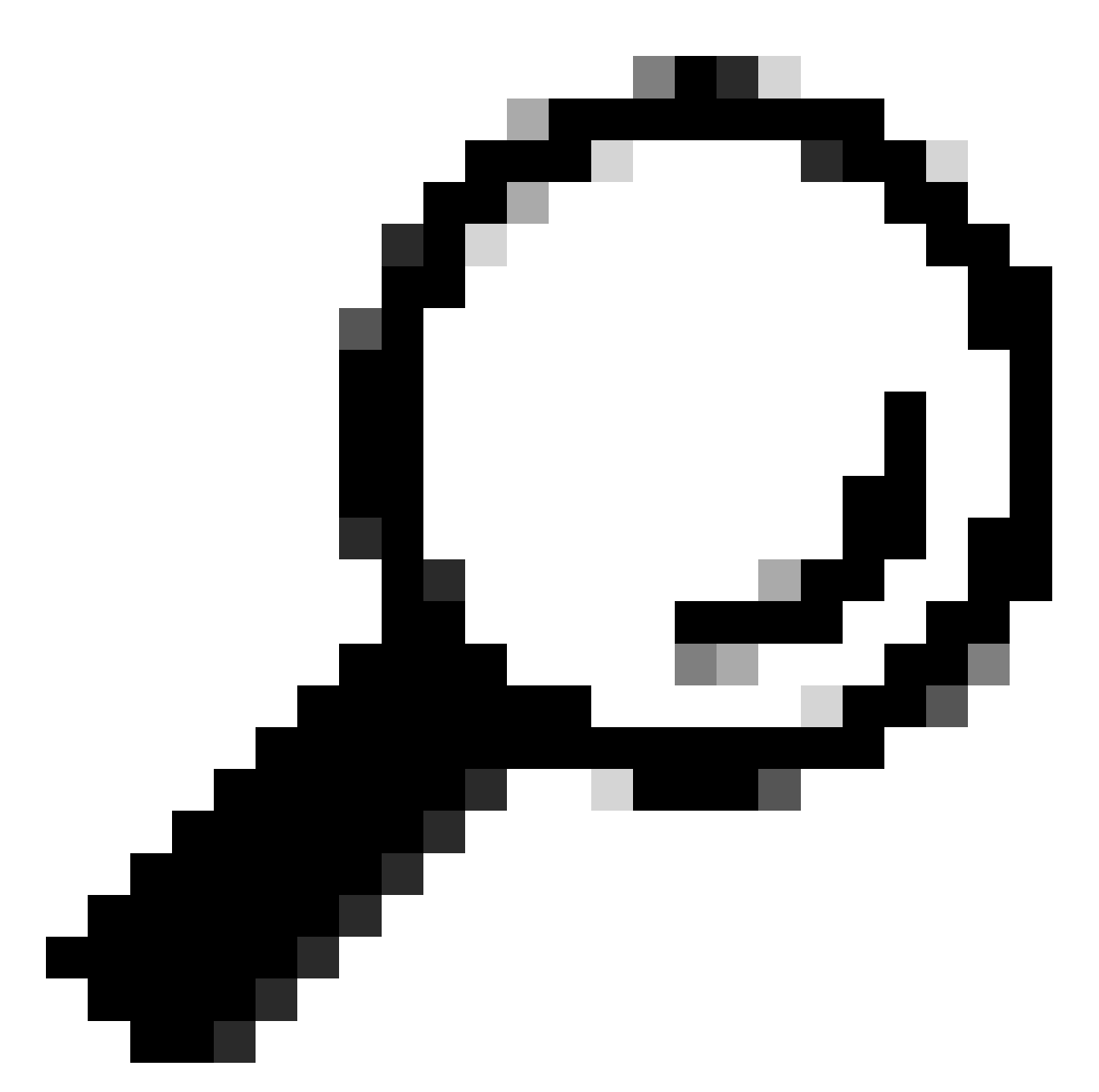

فلم داريتساب مق ،حيحص لكشب عورشملا ةنيع لدعم نييعت دعب نآلاا :حيملت قاطن عم لماعتلا ىلع ةرداق ةأرجلاف ،ردصملا قيسنت مهي ال .رفوتملا توصلا انه ةديفم اهنإف ببسلا اذهلو ،جارخإلاو لاخدإلا تاقيسنت نم عساو.

| 🔒 A  | udacity | ,       |      |         |    |         |          |           |         |       |      |     |
|------|---------|---------|------|---------|----|---------|----------|-----------|---------|-------|------|-----|
| File | Edit    | Select  | View | Transpo | rt | Tracks  | Generate | Effect    | Analyze | Tools | Help |     |
|      | New     |         | Ct   | rl+N    |    |         |          |           | I       | ~     | Ð    | Q C |
|      | Open    |         | Ct   | rl+O    |    |         | •        | Ľ,        |         | *     | -01- | 0-0 |
|      | Recent  | t Files |      | >       | -  |         |          | _         |         | 1.    |      |     |
|      | Close   |         | Ct   | rl+W    |    | 1.0     | 2.0      |           | 3.0     |       | 4.0  |     |
|      | Save P  | roject  |      | >       |    |         |          |           |         |       |      |     |
|      | Export  | :       |      | >       |    |         |          |           |         |       |      |     |
|      | Import  | t       |      | >       |    | Audio.  | (        | Ctrl+Shif | t+l     |       |      |     |
|      | Page S  | etup    |      |         |    | MIDI    |          |           |         |       |      |     |
|      | Print   |         |      |         |    | Labels. |          |           | - 8     |       |      |     |
|      |         |         |      |         |    | Raw Da  | ata      |           | - 8     |       |      |     |
|      | Exit    |         | Ct   | rl+Q    |    |         |          |           |         |       |      |     |
|      |         |         |      |         |    |         |          |           |         |       |      |     |
|      |         |         |      |         |    |         |          |           |         |       |      |     |
|      |         |         |      |         |    |         |          |           |         |       |      |     |

:3 ةوطخلا

توص ربكمل دحاو راسم) يداحأ ىلإ (توص يربكمل نيراسم) ويرتسا نم لفسأل توصلا جمدا دحاو.

مقف ،لعفلاب يداحأ ردصملا توصلا ناك اذإ .هديدحتل Ctrl+A طغضاو جردملا راسملا ىلع رقنا ةوطخلا هذه يطختب.

| Θ.           | DUH_SD              | _Old_ph  | one_nu | mber_remov | al                           |               |                                                                                                    |
|--------------|---------------------|----------|--------|------------|------------------------------|---------------|----------------------------------------------------------------------------------------------------|
| File         | Edit                | Select   | View   | Transport  | Tracks Generate Effect Analy | ze 1          | ools Help                                                                                                    |
|              |                     |          |        |            | Add New                      | >             |                                                                                                    |
|              |                     | - E      |        |            | Mix                          | $\rightarrow$ | Mix Stereo Down to Mono IP Share Audio                                                                                                    |
| 1            | 7                   |          | 0.0    | 1.0        | Resample                     |               | Mix and Render LO 11.0 12.0 1                                                                                                    |
| ×            | OUH_SD              | 0_01▼    | OL     | JH_SD_OK   | Remove Tracks                |               | Mix and Render to New Track                                                                                                    |
| Mi           | ute                 | Solo     | 1.0    |            | Mute/Unmute                  | >             |                                                                                                    |
|              | Effect              | s        | 0.5-   |            | Pan                          | >             |                                                                                                    |
| - <u>-</u>   |                     | <u> </u> |        | web. w     | Align Tracks                 | >             | the second of the second second |
| Ł            | 0-                  | R        | 0.0-   | MYPE       | Sort Tracks                  | >             | An the bulk in the advantage - bulk sectors to                                                                                                    |
| Ster<br>16-t | eo, 4410<br>oit PCM | 00Hz -   | 0.5-   |            | Sync-Lock Tracks (on/off)    |               |                                                                                                    |
|              |                     | -        | 1.0    |            |                              |               |                                                                                                    |
|              |                     |          | 1.0    |            |                              |               |                                                                                                    |
|              |                     |          |        |            |                              |               |                                                                                                    |

:4 ةوطخلا

Ctrl+A ىلع طغضلا ىلإ جاتحت .بسانملا 8kZ ىلإ الوصو ديدج يداحأ راسم نيوكت ةداعإب مق

### امدقم ىرخأ ةرم.

#### A OUH\_SD\_Old\_phone\_number\_removal File Edit Select View Transport Tracks Generate Effect Analyze Tools Help 1 -54 -48 -42 -36 -30 Add New Į۳. Q Q Q Q Q > い・ t ◄ п Share Audio Audio Setup Mix Ð ъ k -0- HU 0 Resample. $\nabla$ 0.0 1.0 6.0 7.0 8.0 9.0 10.0 11.0 12.0 13.0 14.0 15. **Remove Tracks** X OUH\_SD\_OI V OUH\_SD\_OK 1.0 Mute Solo Mute/Unmute 5 Effecta Pan 0.5 Resample $\times$ ٠ Ð Align Tracks 0.0 R New sample rate (Hz): 3000 Sort Tracks Ð Mono, 8000Hz 16-bit PCM -0.5 Sync-Lock Tracks (on/off) 1025 0K 16000 -1.0 22050 32000 44100 48000 88200 96000 176400 192000 352800 394000

#### :5 ةوطخلا

راسملا ريدصت تقو .حيحصلا خسنلا لدعمو ،تاراسملا نم بسانملا ددعلا كيدل نآلا.

| Θ (  | UH_SD  | _Old_pł | none_nu | imber_re | mo  | val     |            |        |         |        |       |     |          |     |
|------|--------|---------|---------|----------|-----|---------|------------|--------|---------|--------|-------|-----|----------|-----|
| File | Edit   | Select  | View    | Transp   | ort | Tracks  | Generate   | Effect | Analyze | Tools  | Help  |     |          |     |
|      | New    |         | C       | trl+N    |     |         |            |        | I       |        | €     | Q   | <u>Q</u> | S   |
|      | Open   |         | C       | trl+0    |     |         | •          | Ľ,     | 0       | *      | -101- | NHN |          | ç   |
|      | Recent | t Files |         | >        |     | 2.0     | 2.0        | 4.0    | 5.0     |        | •     | 70  |          |     |
|      | Close  |         | Ct      | trl+W    |     | 2.0     |            | 4.0    | J.U     | . 0    | .0    | 1.0 | ,        | - C |
|      | Save P | roject  |         | >        | Old | l_phone | _number_r  | emoval |         |        |       |     |          |     |
|      | Export | :       |         | >        |     | Export  | as MP3     |        |         |        |       |     |          |     |
|      | Import | t       |         | >        |     | Export  | as WAV     |        |         |        |       |     |          |     |
|      | Page S | etup    |         |          |     | Export  | as OGG     |        |         |        | Mar.  | 2   | 4        | 5   |
|      | Print  |         |         |          |     | Export  | Audio      |        | Ctrl+Sł | nift+E | 1     |     | 4        |     |
|      |        |         | -       |          |     | Export  | Selected A | udio   |         |        |       |     |          | ·   |
|      | Exit   |         | 0       | trl+Q    |     | Export  | Labels     |        |         |        |       |     |          |     |
|      |        | ŀ       | 1.0     |          |     | Export  | Multiple   |        | Ctrl+Sł | nift+L |       |     |          |     |
|      |        |         | 1.0     |          |     | Export  | MIDI       |        |         |        |       |     |          |     |
|      |        |         | 0.5-    | L        | -   |         |            |        |         |        | _     |     |          |     |
|      |        |         | . A.    | a.a.a.a  | Ь   | - No. 1 |            |        |         | 1      | 44.   | k   |          |     |

:6 ةوطخلا

-U ىلإ زيمرتلا فيرعت فلم رييغت متيو (Microsoft) WAV وه ريدصتلا قيسنت نأ نم دكأت Law.

موقي يك نيحيحص زيمرتلاو قيسنتلا نوكي نأ بجي ەنأل ةيمەأ رثكألا ةوطخلا يە ەذە اەتجلاعمب زاەجلا.

| Network       |               |                                                             |         |        |  |
|---------------|---------------|-------------------------------------------------------------|---------|--------|--|
|               | File name:    | OUH_SD_Old_phone_number_remova                              | l.wav 🗸 | Save   |  |
|               | Save as type: | WAV (Microsoft)                                             | ~       | Cancel |  |
| Format Option | 5             |                                                             |         |        |  |
|               | Encoding:     | U-Law ~                                                     |         |        |  |
|               |               | Signed 16-bit PCM<br>Signed 24-bit PCM<br>Signed 32-bit PCM |         |        |  |
|               |               | Unsigned 8-bit PCM<br>32-bit float<br>64-bit float          |         |        |  |
|               |               | U-Law                                                       |         |        |  |
|               |               | A-Law<br>IMA ADPCM<br>Microsoft ADPCM<br>GSM 6.10           |         |        |  |
|               |               | 16kbs NMS ADPCM<br>24kbs NMS ADPCM                          |         |        |  |
|               |               | 32kbs NMS ADPCM                                             |         |        |  |
|               |               |                                                             |         |        |  |

ةمجرتاا مذه لوح

تمجرت Cisco تايان تايانق تال نم قعومجم مادختساب دنتسمل اذه Cisco تمجرت ملاعل العامي عيمج يف نيم دختسمل لمعد يوتحم ميدقت لقيرشبل و امك ققيقد نوكت نل قيل قمجرت لضفاً نأ قظعالم يجرُي .قصاخل امهتغلب Cisco ياخت .فرتحم مجرتم اممدقي يتل القيفارت عال قمجرت اعم ل احل اوه يل إ أم اد عوجرل اب يصوُتو تامجرت الاذة ققد نع اهتي لوئسم Systems الما يا إ أم الا عنه يل الان الانتيام الال الانتيال الانت الما